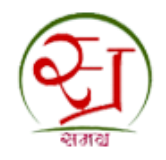

# M.P. State Electronics Development Corporation Ltd

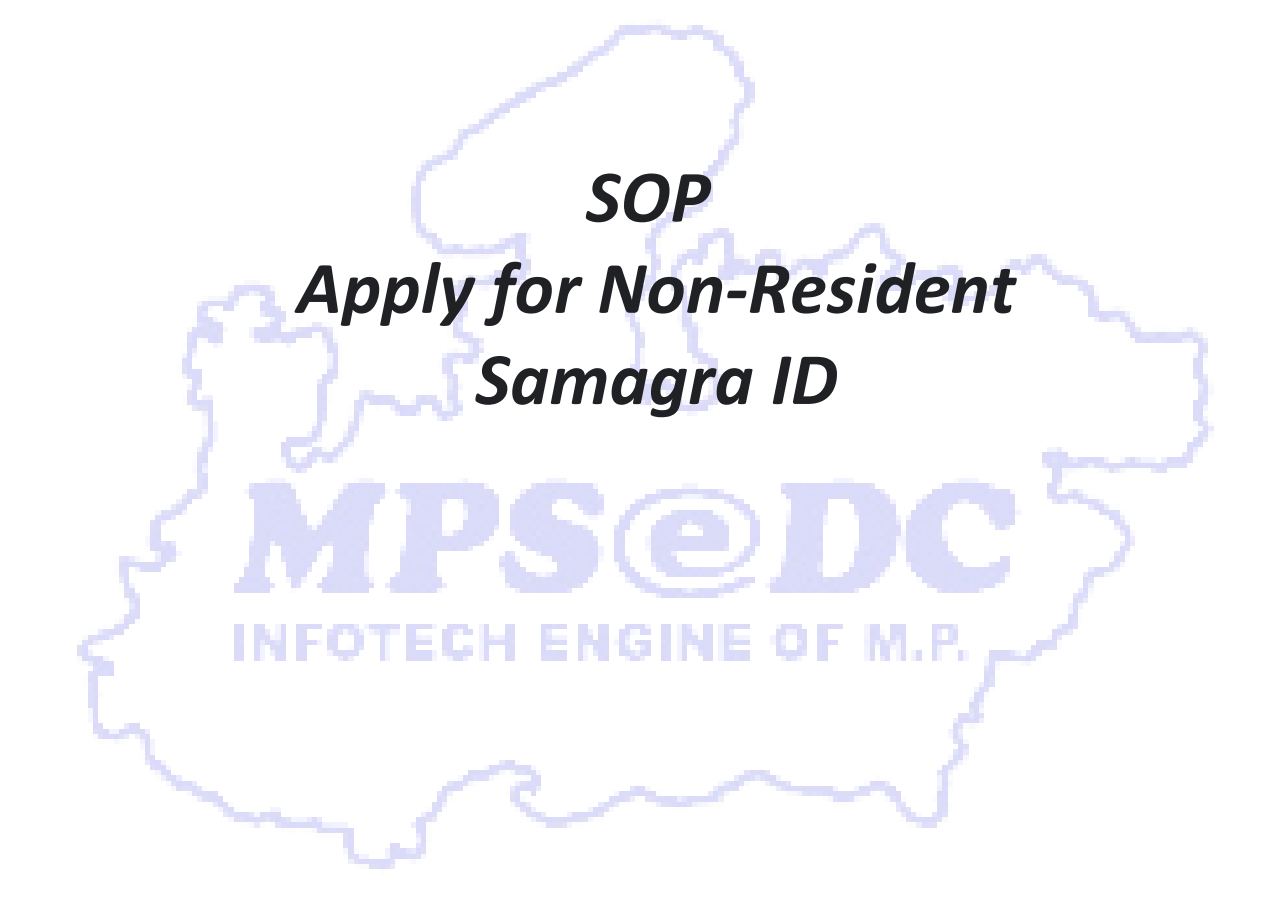

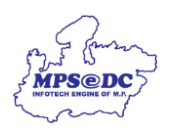

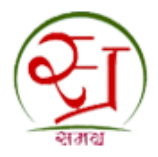

## \* Purpose:

This SOP outlines the steps required for non-residents of Madhya Pradesh to apply for a Samagra ID. This ID is necessary for various purposes such as school/college admission, employment registration, utility connections, and more.

### • **Stakeholders**: The Key stakeholders for the process are as follows:

| S. No. | Stakeholders           | Туреѕ     |
|--------|------------------------|-----------|
| 1      | Citizen Of Other State | Applicant |

#### Prerequisites:

- 1. A valid mobile number for OTP verification.
- 2. A valid Aadhaar number or Virtual ID for eKYC verification.

### Procedure:

| 1              | Visit the Samagra portal:                                                                                   | Applicant |
|----------------|----------------------------------------------------------------------------------------------------|-----------|
| 62             | (https://samagra.gov.in)                                                                                    | ~         |
| 2              | Click on 'Apply for Non-Resident Samagra ID'.                                                               | Applicant |
| 3              | Read and understand the provided instructions, agree to the terms, and click 'Proceed'.                     | Applicant |
|                | Enter your mobile number and verify it using the OTP sent to your number.                                   | Applicant |
| 5 <b>5 INF</b> | Select the purpose for which you are applying for the Samagra ID.                                           | Applicant |
| 6              | Enter your Aadhaar number or Virtual ID and complete the eKYC process.                                      | Applicant |
| 7              | Choose OTP Verification or Biometric Verification for eKYC.                                                 | Applicant |
| 8              | Information retrieved from Aadhaar will be displayed automatically.                                         | Applicant |
| 9              | Fill in the required additional information (e.g., parent's name, spouse's name, marital status, email ID). | Applicant |
| 10             | Ensure the date of birth is verified against Aadhaar.                                                       | Applicant |
| 11             | Review all the information and click the declaration checkbox.                                              | Applicant |
| 12             | Submit the application.                                                                                     | Applicant |

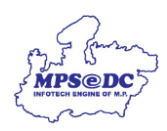

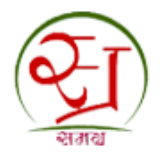

| 13 | An SMS notification will be sent to the applicant.          | Applicant |
|----|-------------------------------------------------------------|-----------|
| 14 | Download the Samagra card from the Samagra portal.          | Applicant |
| 15 | Ensure all provided information is accurate and up to date. | Applicant |

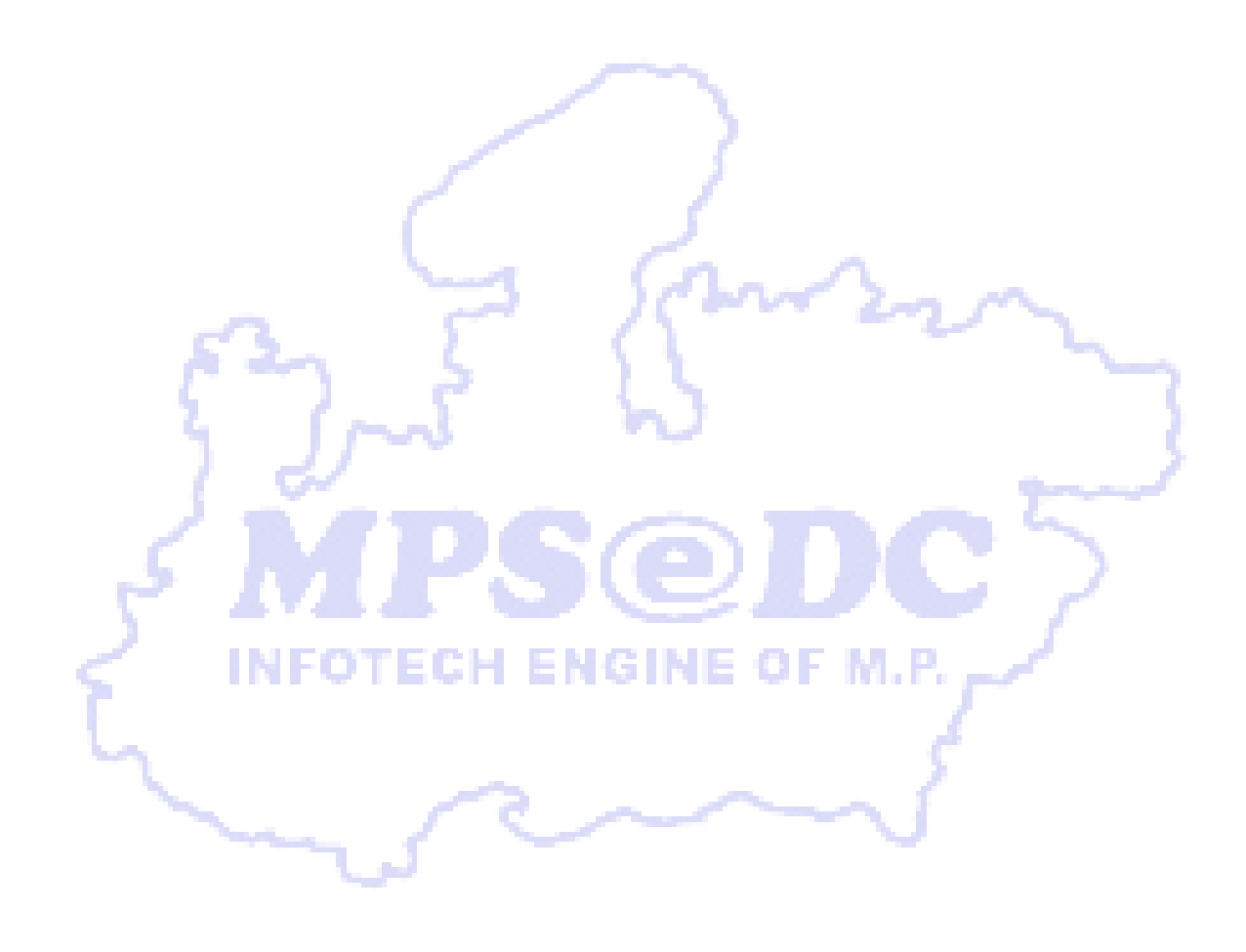